# Swapping a course

# Important information about swapping a course

Before the add/drop deadline of each term, you may add, drop, or change your courses without having it appear on your official academic record.

In Workday, you can "swap" a course, which means you can switch the course you're already signed up for with a different one. You **will not** lose your spot in your current course until your seat in the new course or section is confirmed.

Use this process to switch courses or sections instead of dropping a course. If you drop a course, your seat will immediately become available to other students. You may not be able to add it again if you're unable to register in the new course or section.

You cannot swap courses after the add/drop deadline, but you may be able to withdraw from a course.

You may withdraw from any course in which you are registered at any time up to the end of the sixth week of class for courses that span two terms. Withdrawals will be recorded on the transcript by a standing of W. Learn about the <u>impact to your record</u> if you withdraw.

## How to swap a course

#### First, go to your Academics app

- 1. Log into your Workday account at <u>myworkday.ubc.ca</u>.
- 2. Click the "Academics" tab in the "Your Top Apps" menu on the right side of the page.

| Q Search                                            |     |                                 |                                                                       |
|-----------------------------------------------------|-----|---------------------------------|-----------------------------------------------------------------------|
|                                                     |     |                                 |                                                                       |
|                                                     |     |                                 |                                                                       |
|                                                     |     |                                 | A STREET                                                              |
| Good Morning, On Behalf of: Whitney De              | mo  | It's Tuesday, April 30, 20      | 24                                                                    |
| Awaiting Your Action                                |     | Announcements                   | 1 of 2 < >                                                            |
| You're all caught up on your tasks.                 |     | Get Work<br>Get Worklay Support | day Support<br>with Workday? Access to<br>for UBC faculty, staff, an. |
| Timely Suggestions                                  |     |                                 |                                                                       |
| Here's where you'll get updates on your active iter | ms. | Your Top Apps                   |                                                                       |
|                                                     |     | Finances                        | 10                                                                    |
|                                                     |     | Academics                       |                                                                       |
|                                                     |     | Personal Info                   | rmation                                                               |

# Next, view your registered courses

- 1. Click the "Registration & Courses" tab in the top menu.
- 2. On the right of the page, click the "View my Courses" link in the "Registration" menu.

| NU                                      |                       |                                   |                          | Q Search                                           |                                                    |                      |             |                                          | ¢° e | f |
|-----------------------------------------|-----------------------|-----------------------------------|--------------------------|----------------------------------------------------|----------------------------------------------------|----------------------|-------------|------------------------------------------|------|---|
| Academics                               |                       |                                   |                          |                                                    |                                                    |                      |             |                                          |      |   |
| lemics Registration &                   | Courses Gradi         | uation Support Electi             | ons                      |                                                    |                                                    |                      |             |                                          |      |   |
| :OM-RPT-3770 Regis                      | tration Appoint       | ments Active and Upcon            | ning 🛞                   | Current Schedule                                   |                                                    |                      | 0           | 📮 Registration                           |      |   |
|                                         |                       | Registration Appointment          |                          |                                                    |                                                    |                      |             | Find Course Sections                     |      |   |
| Academic Record                         | Appointment<br>Status | Academic Period                   | Start Time               | Course Listing                                     | Section                                            | Instructional Format | Delivery M  | View Mv Saved Schedules                  |      |   |
| s.A., Major in Psychology<br>Vancouver) | Active                | 2024-25 Winter Term 1 (UBC-<br>V) | 2024-03-25<br>12:00 a.m. | CPEN_V 212 - Computing<br>Systems II               | CPEN_V 212-201 - Computing<br>Systems II           | Lecture              | In Person L | View My Courses                          |      |   |
|                                         | Active                | 2024-25 Winter Term 2 (UBC-<br>V) | 2024-03-25<br>12:00 a.m. | CPEN_V 212 - Computing<br>Systems II               | CPEN_V 212-L2A - Computing<br>Systems II           | Laboratory           | in Person L | Troubleshoot Registration                |      |   |
|                                         |                       |                                   | •                        |                                                    |                                                    |                      |             | 🗗 Exams                                  |      |   |
|                                         | View                  | w More                            |                          | CPEN_V 311 - Digital Systems<br>Design             | CPEN_V 311-101 - Digital<br>Systems Design         | Lecture              | In Person L | Final Exam Schedule                      |      |   |
|                                         |                       |                                   |                          |                                                    |                                                    |                      |             | Standing Deferred and Supplemental Exams |      |   |
|                                         |                       |                                   |                          | CPEN_V 311 - Digital Systems<br>Design             | CPEN_V 311-L1A - Digital<br>Systems Design         | Laboratory           | In Person L | 📮 Quicklinks                             |      |   |
|                                         |                       |                                   |                          | APRIL 1/ 216 Enviro Biology                        | 1001 U 212 001 E- (                                | Laster               | In Damas I  | Registration How To                      |      |   |
|                                         |                       |                                   |                          | Health and Welfare                                 | Biology, Health and<br>Welfare                     | Lecture              | In Person L | Public Facing Schedule                   |      |   |
|                                         |                       |                                   |                          | EXCH_V 380 - Student<br>Exchange Program,          | EXCH_V 380-101 - Student<br>Exchange Program,      | Experiential         | in Person L | Carivas                                  |      |   |
|                                         |                       |                                   |                          | Undergraduate                                      | Undergraduate                                      |                      |             | More (2)                                 |      |   |
|                                         |                       |                                   |                          | ENGL_V 200 - Principles of<br>Literary Studies     | ENGL_V 200-001 - Principles of<br>Literary Studies | Lecture              | in Person L |                                          |      |   |
|                                         |                       |                                   |                          | ACAM_V 250 - Asian Canadians<br>in Popular Culture | ACAM_V 250-002 - Asian<br>Canadians in Popular     | Lecture              | In Person L |                                          |      |   |

#### Swap the course

- 1. You'll be brought to a new page with the heading, "View my Courses". Here, go to the "My Enrolled Courses" table. You will see a summary table of the courses you are registered in.
- 2. Find the course you want to swap out of and use the horizontal scrollbar at the bottom of the table to move to the right.
- 3. Click the white "Swap" button in the last column.

| MENU                          | UBC                  |                                                           |                      | Q Search           |                                                                                      |                     |            |            |            | ¢            | Ð        | 8 |
|-------------------------------|----------------------|-----------------------------------------------------------|----------------------|--------------------|--------------------------------------------------------------------------------------|---------------------|------------|------------|------------|--------------|----------|---|
| View M                        | y Cours              | ses                                                       |                      |                    |                                                                                      |                     |            |            |            |              | Æ        | 1 |
| Bachelor<br>2024-25<br>Calend | of Arts<br>Winter Se | (Vancouver) (B.A.)<br>ssion (UBC-V)                       |                      |                    |                                                                                      |                     |            |            |            | 20 m = 4     |          |   |
| My Enrolled (                 | Courses 3 ite        | ms                                                        |                      |                    | Enrolled Sections                                                                    |                     |            |            |            | 친희 [1] 후 000 | r. 000 1 |   |
| Credits                       | Grading<br>Basis     | Section                                                   | Instructional Format | Delivery Mode      | Meeting Patterns                                                                     | Registration Status | Instructor | Start Date | End Date   |              |          |   |
| з                             | Graded               | ADHE_V 327-L01 - Teaching<br>Adults                       | Lecture              | In Person Learning |                                                                                      | Registered          |            | 2024-09-03 | 2024-12-06 | Drop (       | Swap     |   |
| 3                             | Graded               | APBI_V 318-001 - Applied Plant<br>Breeding                | Lecture              | In Person Learning | 2024-09-03 - 2024-12-05   Tue<br>Thu   9:30 a.m 11:00 a.m.<br>I                      | Registered          |            | 2024-09-03 | 2024-12-05 | Drop (       | Swap     |   |
| 3                             | Graded               | ACAM_V 250-002 - Asian<br>Canadians in Popular<br>Culture | Lecture              | in Person Learning | 2024-09-03 - 2024-12-05   Tue<br>Thu   3:30 p.m 5:00 p.m.  <br>GEOG-Floor 2-Room 212 | Registered          |            | 2024-09-03 | 2024-12-05 | Drop         | Swap     | - |
| •<br>My Waitlistee            | d Courses 2          | tems                                                      |                      |                    |                                                                                      |                     |            |            |            | XII III 📼    | J        |   |

4. On the next page, you will have the option to select "New Course" or "New Section." This will allow you to swap to this course if there are seats available. If the course is full, you will remain in your previous course until you find an available course or cancel the process.

| Swap Student Course Registration                                                |  |
|---------------------------------------------------------------------------------|--|
| Select a course to add and register in and replace the course you want to drop. |  |
| <ul> <li>New Course</li> <li>New Section</li> </ul>                             |  |
|                                                                                 |  |
| OK Cancel                                                                       |  |

#### If you select New Course

- In the "Course to Add" field, select a course by typing the course name (e.g., "Economics") or course code (e.g., "ECON 102"). Press the Enter key on your keyboard to search.
- 2. Select the course you want to swap to.

×

3. Click the orange "OK" button to move to the next page.

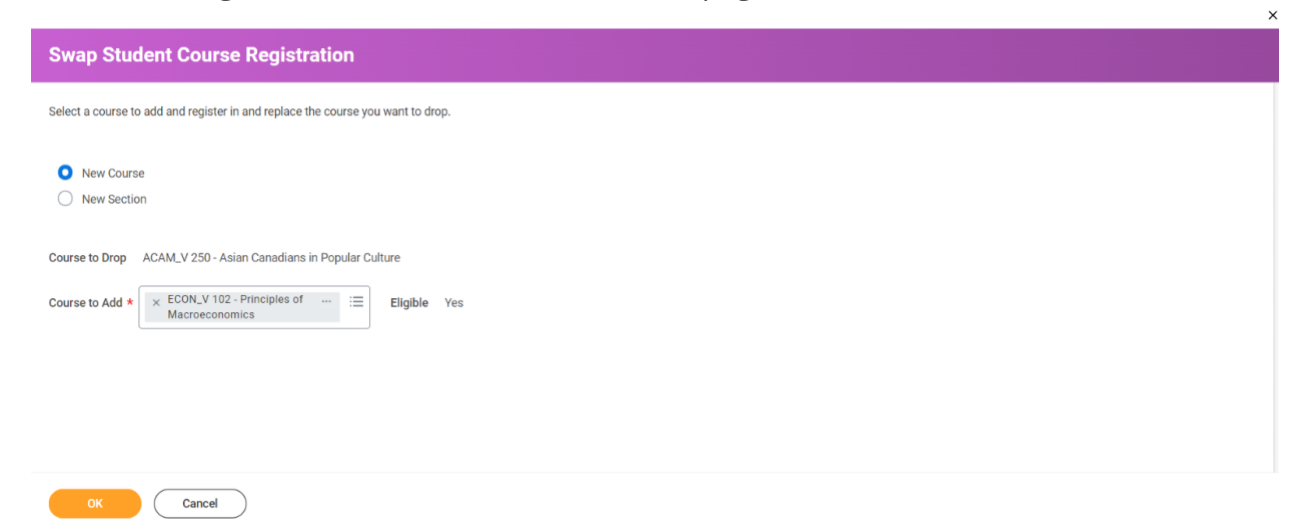

4. On the next page, check the box in the "Select" column on the left side of the table to add sections and/or activities for the new course.

| ne sections | s and possible corequisite sections for                                                              | the course you    | vant to add. Review a | and confirm the cou | urse to drop. If this | course is a corequisite for anoth | er course you're registered in, you must drop                                            | both courses.      |                       |                         |                     |
|-------------|----------------------------------------------------------------------------------------------------|-------------------|-----------------------|---------------------|-----------------------|-----------------------------------|------------------------------------------------------------------------------------------|--------------------|-----------------------|-------------------------|---------------------|
| ect Sec     | tions for Course to Add                                                                              |                   |                       |                     |                       |                                   |                                                                                          |                    |                       |                         |                     |
| rse         | ECON_V 102 - Principles of Macr                                                                      | oeconomics        |                       |                     |                       |                                   |                                                                                          |                    |                       |                         |                     |
| cription    | Elements of theory and of Canad                                                                      | ian policy and ir | stitutions concernin  | g the economics of  | f growth and busine   | ess cycles, employment, national  | income accounting, interest and exchange r                                               | ates, money and ba | inking, the balance o | f trade. Equivalency: I | ECON311             |
| demic Peri  | iod 2024-25 Winter Term 1 (UBC-V)                                                                    |                   |                       |                     |                       |                                   |                                                                                          |                    |                       |                         |                     |
|             |                                                                                                    |                   |                       |                     |                       |                                   |                                                                                          |                    |                       |                         |                     |
| Discuss     | ion                                                                                                  |                   |                       |                     |                       |                                   |                                                                                          |                    |                       |                         |                     |
| 9 items     |                                                                                                    |                   |                       |                     |                       |                                   |                                                                                          |                    |                       |                         | $\overline{\nabla}$ |
| Select      | Section                                                                                              | Eligible          | Section Status        | Start Date          | End Date              | Delivery Mode                     | Meeting Patterns                                                                         | Instructor         | Section Capacity      | Seats Available         | Wait<br>Cap         |
|             | ECON_V 102-HH222DW - Principles of<br>Macroeconomics                                                 |                   | Waitlist              | 2024-09-03          | 2024-12-06            | In Person Learning                |                                                                                          |                    | 0                     | 0                       |                     |
|             | ECON_V 102-L1A - Principles of<br>Macroeconomics                                                     | 2                 | Open                  | 2024-09-03          | 2024-12-02            | In Person Learning                | 2024-09-03 - 2024-12-02   Mon   6:30<br>p.m 7:30 p.m.   BUCH-Floor 2-Room<br>D217        |                    | 138                   | 138                     |                     |
| _           | ECON_V 102-L1B - Principles of<br>Macroeconomics                                                     | 2                 | Open                  | 2024-09-03          | 2024-12-02            | In Person Learning                | 2024-09-03 - 2024-12-02   Mon   6:30<br>p.m 7:30 p.m.   BUCH-Floor 2-Room<br>D222        |                    | 141                   | 141                     |                     |
|             |                                                                                                    |                   |                       | 2024-09-03          | 2024-12-03            | In Person Learning                | 2024-09-03 - 2024-12-03   Tue   4:00<br>p.m 5:00 p.m.   BUCH-Floor 2-Room                |                    | 155                   | 155                     |                     |
|             | ECON_V 102-L1C - Principles of<br>Macroeconomics                                                     | 2                 | Open                  |                     |                       |                                   | D219                                                                                     |                    |                       |                         |                     |
|             | ECON_V 102-L1C - Principles of<br>Macroeconomics<br>ECON_V 102-L1D - Principles of<br>Macroeconomics |                   | Open<br>Open          | 2024-09-03          | 2024-12-03            | In Person Learning                | D219<br>2024-09-03 - 2024-12-03   Tue   5:00<br>p.m 6:00 p.m.   IONA-Floor 3-Room<br>301 |                    | 121                   | 121                     |                     |

 Review the "Course to Drop Confirmation" table at the bottom and make sure you are swapping out of the correct course. If the new course or section is available, once you swap out of your current course, your seat there will be open to other students.

OK Cancel

| Lecture                             |                                                     |          |                      |            |            |                    |                                                                                         |                  |                  |                       |                       |
|-------------------------------------|-----------------------------------------------------|----------|----------------------|------------|------------|--------------------|-----------------------------------------------------------------------------------------|------------------|------------------|-----------------------|-----------------------|
| 2 items                             |                                                     |          |                      |            |            |                    |                                                                                         |                  |                  |                       | ≣ 🗆 ⊾'                |
| Select                              | Section                                             | Eligible | Section Status       | Start Date | End Date   | Delivery Mode      | Meeting Patterns                                                                        | Instructor Secti | tion Capacity Se | eats Available        | Wait List<br>Capacity |
|                                     | ECON_V 102-001 - Principles of<br>Macroeconomics    | 2        | Open                 | 2024-09-03 | 2024-12-06 | In Person Learning | 2024-09-03 - 2024-12-06   Mon Wed Fri  <br>5:00 p.m 6:00 p.m.   IRC-Floor B1-<br>Room 2 |                  | 764 7            | 54                    | 0                     |
|                                     | ECON_V 102-HH222W - Principles of<br>Macroeconomics |          | Waitlist             | 2024-09-03 | 2024-12-06 | In Person Learning |                                                                                         |                  | 0 0              |                       | 50                    |
| 4                                   |                                                     |          |                      |            |            |                    |                                                                                         |                  |                  |                       |                       |
| ading Basis *<br>edits<br>edit Type | Graded<br>3<br>Credits                              |          |                      |            |            |                    |                                                                                         |                  |                  |                       |                       |
| to Drop Confir                      | mation 1 item                                       |          |                      |            |            |                    |                                                                                         |                  |                  |                       | <b>⊉ 🛛 ' </b>         |
| n                                   |                                                     |          | Instructional Format |            |            | Waitlist Date      | Registered Date                                                                         | Enrollment Date  |                  | Unregistered Date     |                       |
| LV 250-002 - As                     | ian Canadians in Popular Culture                    |          | Lecture              |            |            |                    | 2024-04-01 01:00:00.000 a.m.                                                            |                  |                  | 2024-04-03 03:37:38.4 | 119 p.m.              |

- 6. Check the "Confirm Swap" box if you are sure you want to complete the swap.
- 7. Click the orange "OK" button at the bottom of the page to finalize the swap.
  - If you have not checked the "Confirm Swap" box, you will receive an error and your changes will not be saved.
  - If there are no seats available in the course or section you want to swap to, you will receive an error and not be able to continue.

|                                         | ECON_V 1024.1H - Principles of<br>Macroeconomics    |          | Open               | 2024-09-05 | 2024-12-05 | In Person Learning | 2024-09-05 - 2024-12-05   Thu   5:00<br>p.m 6:00 p.m.   BUCH-Floor 3-Room<br>B315       |                        | 09 109               | 0                     |
|-----------------------------------------|-----------------------------------------------------|----------|--------------------|------------|------------|--------------------|-----------------------------------------------------------------------------------------|------------------------|----------------------|-----------------------|
| ecture                                  |                                                     |          |                    |            |            |                    |                                                                                         |                        |                      |                       |
| terns                                   |                                                     |          |                    |            |            |                    |                                                                                         |                        |                      |                       |
| elect                                   | Section                                             | Eligible | Section Status     | Start Date | End Date   | Delivery Mode      | Meeting Patterns                                                                        | Instructor Section Cap | sity Seats Available | Wait List<br>Capacity |
|                                         | ECON_V 102-001 - Principles of<br>Macroeconomics    |          | Open               | 2024-09-03 | 2024-12-06 | In Person Learning | 2024-09-03 - 2024-12-06   Mon Wed Fri  <br>5:00 p.m 6:00 p.m.   IRC-Floor B1-<br>Room 2 |                        | 64 764               | 0                     |
|                                         | ECON_V 102-HH222W - Principles of<br>Macroeconomics |          | Waitlist           | 2024-09-03 | 2024-12-06 | In Person Learning |                                                                                         |                        | 0 0                  | 50                    |
|                                         |                                                     |          |                    |            |            |                    |                                                                                         |                        |                      |                       |
|                                         |                                                     |          |                    |            |            |                    |                                                                                         |                        |                      | 9                     |
| ng Basis *<br>s<br>Type<br>Drop Confirm | Graded<br>3<br>Credits<br>nation 1 litem            |          |                    |            |            |                    |                                                                                         |                        |                      | ⊽⊡ .'                 |
| ng Basis *<br>s<br>Type<br>Drop Confirm | Graded<br>3<br>Credits<br>alion 1 litem             |          | Instructional Form | nat:       |            | Watist Date        | Registered Date                                                                         | Ervolment Date         | Unregistered Da      | ,<br>⊽ ⊡ ⊾"           |

|                                                      | ECON_V 102-L1H - Principles of<br>Macroeconomics                                  |                     | Open                           | 2024-09-05 | 2024-12-05 | In Person Learning | 2024-09-05 - 2024-12-05   Thu   5:00<br>p.m 6:00 p.m.   BUCH-Floor 3-Room<br>B315       |                 | 109              | 109                                | 0                                           |
|------------------------------------------------------|-----------------------------------------------------------------------------------|---------------------|--------------------------------|------------|------------|--------------------|-----------------------------------------------------------------------------------------|-----------------|------------------|------------------------------------|---------------------------------------------|
| (                                                    |                                                                                   |                     |                                |            |            |                    |                                                                                         |                 |                  |                                    | 1 Error                                     |
| .ecture                                              |                                                                                   |                     |                                |            |            |                    |                                                                                         |                 |                  |                                    |                                             |
| items                                                |                                                                                   |                     |                                |            |            |                    |                                                                                         |                 |                  |                                    | ⇒⊡.                                         |
| Select                                               | Section                                                                           | Eligible            | Section Status                 | Start Date | End Date   | Delivery Mode      | Meeting Patterns                                                                        | Instructor      | Section Capacity | Seats Available                    | Wait List<br>Capacity                       |
|                                                      | ECON_V 102-001 - Principles of<br>Macroeconomics                                  |                     | Open                           | 2024-09-03 | 2024-12-06 | In Person Learning | 2024-09-03 - 2024-12-06   Mon Wed Fri  <br>5:00 p.m 6:00 p.m.   IRC-Floor B1-<br>Room 2 |                 | 764              | 764                                | 0                                           |
|                                                      | ECON_V 102-HH222W - Principles of<br>Macroeconomics                               |                     | Waitlist                       | 2024-09-03 | 2024-12-06 | In Person Learning |                                                                                         |                 | 0                | 0                                  | 50                                          |
|                                                      |                                                                                   |                     |                                |            |            |                    |                                                                                         |                 |                  |                                    |                                             |
| ıg Basis                                             | * Graded                                                                          |                     |                                |            |            |                    |                                                                                         |                 |                  |                                    |                                             |
| ng Basis<br>ts<br>t Type                             | * Graded<br>3<br>Credits                                                          |                     |                                |            |            |                    |                                                                                         |                 |                  |                                    | ]                                           |
| ng Basis<br>ts<br>t Type<br>Drop Conf                | Graded     Gredits     femation 1 item                                            |                     |                                |            |            |                    |                                                                                         |                 |                  |                                    | ⇒ 🗉 r,                                      |
| ng Basis<br>ts<br>t Type<br>Drop Conf                | * Graded<br>3<br>Credits<br>firmation 1 item                                      |                     | Instructional Forms            | st         |            | Watlist Date       | Registered Date                                                                         | Enrollment Date |                  | Unregistered D                     | ₹ II L <sup>1</sup>                         |
| ng Basis<br>ts<br>t Type<br>Drop Conf<br>250-002 - J | Graded     S     Credits     femation 1 fem     Lian Canadians in Popular Culture |                     | Instructional Forms<br>Lecture | at         |            | Wattist Date       | Registered Date<br>2024-04-01 61:00:00:000 a.m.                                         | Evrollment Date |                  | Unregistered D/<br>2024-04-03 03:2 | হু 🔟 ৮ <sup>%</sup><br>ate<br>9738.419 p.m. |
| ng Basis<br>ts<br>t Type<br>Drop Conf<br>250-002 - J | Graded     a     Credits     firmation 1 item                                     | nd must have a vali | Instructional Form<br>Lecture  | a          |            | Wattist Date       | Registered Date<br>2024-04-01 01:00 00 000 a.m.                                         | Enroliment Date |                  | Unregistered Di<br>2024-04-03 03:1 | ভ 🗊 ৮ <sup>%</sup><br>ate<br>37.38.419 p.m. |

8. If your course swap was successful, the next page will show "Successful Registrations" and a table of the course(s) you have switched to.

| ≡ menu       | VBC                                      | Q Search                                                 |               |                                               | ¢       | Ð        | 8 |
|--------------|------------------------------------------|----------------------------------------------------------|---------------|-----------------------------------------------|---------|----------|---|
| Swap S       | Student Course Registration              |                                                          |               |                                               |         | XII      |   |
| $\checkmark$ |                                          |                                                          |               |                                               |         |          |   |
| Success      | ful Registrations                        |                                                          |               |                                               |         |          |   |
| Registered C | ourses 1 item                            |                                                          |               |                                               | ₩ 🖩 🖻 🗖 | י די 🖽 🖪 | æ |
| Course       |                                          | Section                                                  | Meeting Times | Location                                      |         |          | ^ |
| LFS_V 100 -  | Introduction to Land, Food and Community | LFS_V 100-001 - Introduction to Land, Food and Community |               | IRC-Floor B1-Room 2     SWNG-Floor 2-Room 222 |         |          | ÷ |
| View R       | registered Courses View Student Account  |                                                          |               |                                               |         |          |   |

#### If you select New Section

- 1. On the page titled "Swap Student Course Registration", review the "Course Section for Swap" field to make sure the section you want to swap is correct.
- 2. Click the orange "OK" button to move on to the next page.

| Swap Student Course Registration                                                |
|---------------------------------------------------------------------------------|
| Select a course to add and register in and replace the course you want to drop. |
| <ul> <li>New Course</li> <li>New Section</li> </ul>                             |
| Course for Section Swap COMM_V 220 - Business Communications                    |
| OK Cancel                                                                       |

- 3. On the next page, check the box in the "Select" column on the left side of the table to choose your new section.
- 4. Click the orange "OK" button at the bottom left of the page to finalize the swap. If there are no seats available in the course or section you want to change into, you will receive an error and not be able to swap.

| An experiential course covering a broad range of business writing and communications. For Master of Management - Dual Degree Option students only. <i>This course is not eligible for Credit DiPal grading.</i>                                                                                                    | denta only. This course is not eligible for Credit/O/Fail grading.                                                                                                    | An experiental ocurse ocurring a broad range of business withing and communications. For Management - Dual Degree Option students only. <i>This ocurse is not eligible for Chedit Di Tall gradina.</i>                                                                                                    |
|----------------------------------------------------------------------------------------------------|----------------------------------------------------------------------------------------------------|----------------------------------------------------------------------------------------------------|
| Section Partners       Digital Partners       Section Partners       Digital Partners       Digital Partners <th< th=""><th>Westing Patterns         Ibustructor         Section Capacity         Section Capacity         West List Capacity           2004/09/01-2020-11/201 Tuer Thui 10:00 am -         50         40         10</th><th>Interpretation and a factor later of a factor later of a fact</th></th<> | Westing Patterns         Ibustructor         Section Capacity         Section Capacity         West List Capacity           2004/09/01-2020-11/201 Tuer Thui 10:00 am -         50         40         10                                                                                                    | Interpretation and a factor later of a factor later of a fact                        |
| Seminar         Section 2002-23 Writer Term 1 (UBC-V)           Stams         Section 2004 25 Writer Term 1 (UBC-V)           Stams         Section 2004 20 Writer Term 1 (UBC-V)           Section 2004 20 Writer Term 1 (UBC-V)         Section 2004 20 Writer Term 1 (UBC-V)           Section 2004 20 Writer Term 1 (UBC-V)         Section 2004 20 Writer Term 1 (UBC-V)           Section 2004 20 Writer Term 1 (UBC-V)         Section 2004 20 Writer Term 1 (UBC-V)           Open 2004 20 Writer Term 1 (UBC-V)         Section 2004 20 Writer Term 1 (UBC-V)           COmmunications         Section 2004 20 Writer Term 1 (UBC-V)                                                                                                    | Meeting Patients         Instructor         Section Capacity         Seat Available         Wait List Capacity           2004/09/01-2020-01:00 0 1/m Thui 10 0 a/m -         50         40         40         40         40         40         40         40         40         40         40         40         40         40         40         40         40         40         40         40         40         40         40         40         40         40         40         40         40         40         40         40         40         40         40         40         40         40         40         40         40         40         40         40         40         40         40         40         40         40         40         40         40         40         40         40         40         40         40         40         40         40         40         40         40         40         40         40         40         40         40         40         40         40         40         40         40         40         40         40         40         40         40         40         40         40         40         40         40 <td< th=""><th>Name         Display         Display         <thdisplay< th=""> <thdisplay< th=""> <thdisp< th=""></thdisp<></thdisplay<></thdisplay<></th></td<> | Name         Display         Display <thdisplay< th=""> <thdisplay< th=""> <thdisp< th=""></thdisp<></thdisplay<></thdisplay<>                                                                                                    |
| Seminar         Section         BigBe         Section Status         Statu Status         Delivery Mode         Meeting Patternis         Instructor         Section Capacity         Section Capacity                                                                                                    | Meeting Platema         Isatuctor         Section Capacity         Section Available         Wait List Capacity           2024499-01-2024120517.am Thui II 00 a.m         50         49         49         40                                                                                                    | Image: Section Conduct/Scole Section Section Se                        |
| Section Section                                                                                                    | Meeting Patterns         Isstructor         Section Capacity         Section Capacity         Wait List Capacity           2004/09/01-2020412051 [%m Thrul II 00 a.m         50         49         49         40                                                                                                    | Settion Set Set Set Set Set Set Set Set Set Set                                                                                                    |
| Status         Section         BigMe         Section Status         Stat         Data         Delivery Mode         Meeting Printmis         Instructor         Section Capability         Section Capability                                                                                                    | Meeting Patterns         Isotructor         Section Capacity         Seats Available         Wait List Capa<br>Wait List Capa           2024/29/01-2020-17/06 17/06                                                                                                    | Image: Normal systems         Section System         Explore         Section System         Section System         Section                                                                                                    |
| Destrict         Destrict                                                                                                    | Meeting Patterns         Isstanctor         Section Capability         Wait List Capa           2024/49/07-2024/12/05 (Tue Thru   500 a.m         50         40                                                                                                    | Section         DigNer         Section         DigNer         Section         DifNer         DifNer <thdifner< th=""> <thdifner< th=""> <thdifner<< th=""></thdifner<<></thdifner<></thdifner<>                                                                                                    |
| Jamma         Section         Eligible         Section Status         Stat Date         Delivery Mode         Meeting Patterns         Instructor         Section Capacity         Section Capacity                                                                                                    | Meeting Patterns         Instructor         Section Capacity: Seats Available         Wait Lat Capa           202449-01-202412-05 (Tair Thru I 800 a.m         50         49         49                                                                                                    | Television         Television         Section         Section         Section Status         Section Vertice         Section Agendary Section Status         Section Vertice         Meeting Patterns         Meeting Patterns         Section Capacity Section Administic         With Use Col<br>Weeting Patterns           COMMAY 2020 OD - Rearress<br>Communications         Comm         Open         2024-09-00         2024-12-05         In Preson Learning         2024-09-00         2024-09-00         2024-09-00         2024-09-00         2024-09-00         2024-09-00         2024-09-00         2024-09-00         2024-09-00         2024-09-00         2024-09-00         2024-09-00         2024-09-00         2024-09-00         2024-09-00         2024-09-00         2024-09-00         2024-09-00         2024-09-00         2024-09-00         2024-09-00         2024-09-00         2024-09-00         2024-09-00         2024-09-00         2024-09-00         2024-09-00         2024-09-00         2024-09-00         2024-09-00         2024-09-00         2024-09-00         2024-09-00         2024-09-00         2024-09-00         2024-09-00         2024-09-00         2024-09-00         2024-09-00         2024-09-00         2024-09-00         2024-09-00         2024-09-00         2024-09-00         2024-09-00                                                                                                    |
| Sector         Diction         Digite         Sector Stams         Nat Date         Did Date         Delwey Mode         Meeting Patterns         Nationary         Sector Sector Sector Sector         Sector Available           20         COMM, V 202001 - Sustress         Com         2024-09-33         2024-09-33         2024-09-32         2024-09-32         2024-09-32         2024-09-32         2024-09-32         2024-09-32         2024-09-32         2024-09-32         2024-09-32         2024-09-32         2024-09-32         2024-09-32         2024-09-32         2024-09-32         2024-09-32         2024-09-32         2024-09-32         2024-09-32         2024-09-32         2024-09-32         2024-09-32         2024-09-32         2024-09-32         2024-09-32         2024-09-32         2024-09-32         2024-09-32         2024-09-32         2024-09-32         2024-09-32         2024-09-32         2024-09-32         2024-09-32         2024-09-32         2024-09-32         2024-09-32         2024-09-32         2024-09-32         2024-09-32         2024-09-32         2024-09-32         2024-09-32         2024-09-32         2024-09-32         2024-09-32         2024-09-32         2024-09-32         2024-09-32         2024-09-32         2024-09-32         2024-09-32         2024-09-32         2024-09-32         2024-09-32         2024-09-32                                                                                                    | Meeting Patterns         Instructor         Section Capacity         Sets Available         Wait List Capacity           2024-09-03-2024-12-05 (Two 19:00 a.m         50         49                                                                                                    | Instruction         Digitable         Section         Database         Database         Definery Made         Meeting Patterns         Instruction         Section Capability         Section Capability                                                                                                    |
| Communications Communications Commun                                                                                                    | 2024-09-03 - 2024-12-05   Tae Thu   8:00 a.m 50 49                                                                                                    | OMMA_V 220 OD1 - Business         Open         02040-03         02041-05         In Person Learning         02040-031-02011-05 That That I B00 Bum.         50         60           Communications         Communications         Qeen         02040-033         02041-053         That That That I B00 Bum.         50         60         60           Communications         Quent         02040-033         02041-053         In Person Learning         02040-031-02011-053         That That I B00 Bum.         50         60         60           Communications         Quent         02040-033         02041-053         In Person Learning         02040-031-02011-053         That That I B00 Bum.         50         50         50         50         50         50         50         50         50         50         50         50         50         50         50         50         50         50         50         50         50         50         50         50         50         50         50         50         50         50         50         50         50         50         50         50         50         50         50         50         50         50         50         50         50         50         50         50         50                                                                                                    |
| Confing / 2024/01 - Business C Open 2024-02-02 2024-12-13 meetion Learning 2024-44-03 - 2024-12-13 (10-10-10-10-10-10-10-10-10-10-10-10-10-1                                                                                                    | 2024-04-0 - 2024-12-05 1 Net 100 0 m 50 49                                                                                                    | Image: Application of the state of the state of                        |
|                                                                                                    | 9.30 a.m. ( ANGU-HOD 4 6 5-R00m 437                                                                                                    | COMM_V22000-Sustees         Qee         2024095         20240935         20240935         20240935         20240935         20240935         20240935         20240935         20240935         20240935         20240935         20240935         20240935         20240935         20240935         20240935         20240935         20240935         20240935         20240935         20240935         20240935         20240935         20240935         20240935         20240935         20240935         20240935         20240935         20240935         20240935         20240935         20240935         20240935         20240935         20240935         20240935         20240935         20240935         20240935         20240935         20240935         20240935         20240935         20240935         20240935         20240935         20240935         20240935         20240935         20240935         20240935         20240935         20240935         20240935         20240935         20240935         20240935         20240935         20240935         20240935         20240935         20240935         20240935         20240935         20240935         20240935         20240935         20240935         20240935         20240935         20240935         20240935         20240935         20240935         20240935                                                                                                    |
| POLEL V 200 PD Excessor 200 PD Excessor 200 PD R 200 PD R                                                                                                    | 2004 (0) 02 1003 13 02 (This   200 mm   200                                                                                                    | Communications         Column / supervisity         Column / supervisity         Column / superv                                                                                                    |
| Communications (approximate) (approximate) (                                                                                                    | 5054-02-03, 5004, 15-03 ( 100 ( 200 Dur, - 200 ) 30 30                                                                                                    | COMM_V12D 007 - Business         Open         2024 0H-03         2024 10.05         In Preson Learning         2024 0H-03         2.414 0.00 p.m<br>5.30 p.m. (ABOU-Floor 3 & House 3 & House                                                                              |
| 2014/1.V.202072_Buildings 0pan2024/20232024/20242024/20242024/20242024/20242024/20242024/20242024/2024/2024/2024/2024/2024/2024/202                                                                                                    | p.m. ( ANGU-Floor 4 & 5-Room 437                                                                                                    | Communications Statistics Statistics Statist |
| Communications Communications Commun                                                                                                    | p.m.: ANGU-Floor 4 & 5-Room 437                                                                                                    |                                                                                                    |
|                                                                                                    | pm. IARGU-Rioz 4 & 5+500 477<br>2024-9903 - 2025-12-63 11 400 pm<br>500 pm. IAROU-03 & 8-80pm 307<br>500 pm. IAROU-03 & 8-80pm 307                                                                                                    |                                                                                                    |
|                                                                                                    | p.m. 1460/Holr 4 & Houm 477<br>2024/99:07 - 2024-12:06 1 har Thui 400 p.m<br>5:30 p.m. 1460/Hour 3 & Houm 337                                                                                                    |                                                                                                    |
|                                                                                                    | p.m. ( AMBUFHar 4.5 5%on 437<br>2024-09-03 - 2024-12:06 1 fbar fhui ( 400 p.m<br>5:06 p.m. ( AMBUFHar 3.6 4%hom 337                                                                                                    |                                                                                                    |
|                                                                                                    | 0 m. 1. A400-PBox 4.5 5500m 437<br>2004-09-03 - 2004-1206 1 Tue Thu ( 400 p.m<br>5:08 p.m. 1. A400-PBox 3 & 4 Renom 337<br>9                                                                                                    |                                                                                                    |
| COMMLY 220403-Business 20 Open 20244945 202412-05 In Person Learning 202449455-202412-05 Intra 550 pm - 800 56 56                                                                                                    | 2024-09-05 - 2024-12-05 i Thu ( 5:00 p.m 8:00 56 56 0                                                                                                    | Communications         Open         2024-0Po3         2024-12-05         In Person Learning         2024-0Po3-38.4 Room 337         50         50                                                                                                    |
| Communications C view 2024/00/2 data=1.5/10 m = 10.00 m = 10.00 m                                                                                                    | 5054-02-03, 5004, 15-03 ( 100 ( 200 Dur, - 200 ) 30 30                                                                                                    | COMM_V 220 CO7- Sustees         Open         2024/09-03         2024/12-05         In Preson Learning         2024/09-03         2024/09-03         24/09-09         50         50           Communications                                                                                                    |
| Communications p.m. (ANGU-Floor 4.5 Shoom 437                                                                                                    |                                                                                                    | OOMM_V 2202007 - Basivess         Open         2024479-03         202412-05         In Person Learning         202449-03         202410-03         Table 100 g m 500 g m. (ANOU-Floor 3 & 4Riouri 327         500 g m. (ANOU-Floor 3 & 4Riouri 327                                                                                                    |
|                                                                                                    | n m 1 ANCH LEInour & K. Elmont AV7                                                                                                    | COMMLY 220 COT - Business Com 2024/09-03 2024/12-05 In Person Learning 22024/09-03 2024/12-05 Tut Thui (4:00 pm 50 pm. )<br>500 pm. (AMU/Pilow 3 & 4Rioon 337                                                                                                    |
| Communications                                                                                                    |                                                                                                    | OOMM V 220 COT - Ruiness         Open         20240F03         20241205         In Person Learning         20240F03         20240F03 <th< td=""></th<>                                                                                                    |
| C0MM_V 220400-5 business 202449405 202412.05 in Person Learning 202449405 202412.05 in yes 202449405 202412.05 in yes 202412.05 in yes 202410.05 in yes 202412.05 in yes 202412.                                                                                                    | 2024-09-05 - 2024-12-05 I Thu   5:00 p.m 8:00 56 56                                                                                                    | Communications         Open         2024/09-03         2024/12-05         In Person Learning         2024/09-03         2024/09-03         2024/09-03         2024/09-03         2024/09-03         2024/09-03         2024/09-03         2024/09-03         2024/09-03         2024/09-03         2024/09-03         2024/09-03         2024/09-03         2024/09-03         2024/09-03         2024/09-03         2024/09-03         2024/09-03         2024/09-03         2024/09-03         2024/09-03         2024/09-03         2024/09-03         2024/09-03         2024/09-03         2024/09-03         2024/09-03         2024/09-03         2024/09-03         2024/09-03         2024/09-03         2024/09-03         2024/09-03         2024/09-03         2024/09-03         2024/09-03         2024/09-03         2024/09-03         2024/09-03         2024/09-03         2024/09-03         2024/09-03         2024/09-03         2024/09-03         2024/09-03         2024/09-03         2024/09-03         2024/09-03         2024/09-03         2024/09-03         2024/09-03         2024/09-03         2024/09-03         2024/09-03         2024/09-03         2024/09-03         2024/09-03         2024/09-03         2024/09-03         2024/09-03         2024/09-03         2024/09-03         2024/09-03         2024/09-03         2024/09-03         2024/09-03         2024/09-03         2                                                                                                    |
|                                                                                                    |                                                                                                    | Communications         Copen         code+0+39         code+0+39         n=memor Learning         2024-0405-12021-105         Trip: 150 (Jm 030)         56         56           Communications         Copen         2024-0403         2024-0105         Trip: 150 (Jm 030)         56         56           Communications         Copen         2024-0103         2024-0105         Trip: 150 (Jm 030)         56         50           Communications         Copen         2024-0103         2024-0103         2024-0103         Trip: 150 (Jm 030)         56         50           Communications         Copen         2024-0103         2024-0103         2024-0103         2024-0103         2024-0103         2024-0103         2024-0103         2024-0103         2024-0103         2024-0103         2024-0103         2024-0103         2024-0103         2024-0103         2024-0103         2024-0103         2024-0103         2024-0103         2024-0103         2024-0103         2024-0103         2024-0103         2024-0103         2024-0103         2024-0103         2024-0103         2024-0103         2024-0103         2024-0103         2024-0103         2024-0103         2024-0103         2024-0103         2024-0103         2024-0103         2024-0103         2024-0103         2024-0103         2024-0103                                                                                                    |
|                                                                                                    | 3.30 a.m.   ANSOHIOOF 4 & 5H00m 437                                                                                                    | COMM_V2DOOD-Rusiness         Communications         Communications         Communications         Developed         202449-05         Developed         202449-05         Developed         S 5           Communications         Communications         Communications         Communications         Communications         Communications         S 5         S 5                                                                                                    |
|                                                                                                    | 2.30 A.M. ( ANGU-HOD 4 & 5-R00M 437                                                                                                    | COMM_V 220 C001- hainvess         Image: Communications         Open         2024/0-05         2024/1-25         In Person Learning         2024/0-05         2024/0-05         2024/0-05         2024/0-05         2024/0-05         2024/0-05         2024/0-05         2024/0-05         2024/0-05         2024/0-05         2024/0-05         2024/0-05         2024/0-05         2024/0-05         2024/0-05         2024/0-05         2024/0-05         2024/0-05         2024/0-05         2024/0-05         2024/0-05         2024/0-05         2024/0-05         2024/0-05         2024/0-05         2024/0-05         2024/0-05         2024/0-05         2024/0-05         2024/0-05         2024/0-05         2024/0-05         2024/0-05         2024/0-05         2024/0-05         2024/0-05         2024/0-05         2024/0-05         2024/0-05         2024/0-05         2024/0-05         2024/0-05         2024/0-05         2024/0-05         2024/0-05         2024/0-05         2024/0-05         2024/0-05         2024/0-05         2024/0-05         2024/0-05         2024/0-05         2024/0-05         2024/0-05         2024/0-05         2024/0-05         2024/0-05         2024/0-05         2024/0-05         2024/0-05         2024/0-05         2024/0-05         2024/0-05         2024/0-05         2024/0-05         2024/0-05         2024/0-05         2024/0-05                                                                                                    |
| 2.39.6.11. ( MINUTSUI + 8 270001 437                                                                                                    | WITH A PT 1 AND A MATTER 1 A MATTER 11                                                                                                    | Open         20240450         20241255         In Person Learning         20240505-20241265 Thu (500 pm - 80)         56           Open         2024075         20241255         In Person Learning         20240905-20241265 Thu (500 pm - 80)         56         56           Open         2024075         20241255         In Person Learning         20240905-20241265 Thu (500 pm - 80)         56         56           Open         2024075         20241255         In Person Learning         20240905-20241265 Thu Thu (400 pm - 80)         50         50         50         50         50         50         50         50         50         50         50         50         50         50         50         50         50         50         50         50         50         50         50         50         50         50         50         50         50         50         50         50         50         50         50         50         50         50         50         50         50         50         50         50         50         50         50         50         50         50         50         50         50         50         50         50         50         50         50         50         50                                                                                                    |
| Source State State                                                                                                    | A 20 Y Y Y Y Y Y Y Y Y Y Y Y Y Y Y Y Y Y                                                                                                    | Image: Communications         Communications                                                                                                    |
| C Communications C C C C C C C C C C C C C C C C C C C                                                                                                    | 0.00                                                                                                    | Image: Communications         Image: Communications                                                                                                    |
| COMM_V 220 C01 - Banness         Communications         Communications         Communicatins         Communications <t< td=""><td>2024-09-03 - 2024-13-05 Tai+Thu (8:00 a.m 50 49</td><td>Image: Communications         Comm         Open         2024/0-03         2024/0-03         2024/0-03         2024/0-03         0 - 0           Communications         Comm         2024/0-05         2024/0-05         2024/0-05         2024/0-05         0 - 0         0         0           Communications         Comm         2024/0-05         2024/0-05         2024/0-05         0 - 0         0         0         0         0         0         0         0         0         0         0         0         0         0         0         0         0         0         0         0         0         0         0         0         0         0         0         0         0         0         0         0         0         0         0         0         0         0         0         0         0         0         0         0         0         0         0         0         0         0         0         0         0         0         0         0         0         0         0         0         0         0         0         0         0         0         0         0         0         0         0         0         0         0         0<!--</td--></td></t<>                                                                                                    | 2024-09-03 - 2024-13-05 Tai+Thu (8:00 a.m 50 49                                                                                                    | Image: Communications         Comm         Open         2024/0-03         2024/0-03         2024/0-03         2024/0-03         0 - 0           Communications         Comm         2024/0-05         2024/0-05         2024/0-05         2024/0-05         0 - 0         0         0           Communications         Comm         2024/0-05         2024/0-05         2024/0-05         0 - 0         0         0         0         0         0         0         0         0         0         0         0         0         0         0         0         0         0         0         0         0         0         0         0         0         0         0         0         0         0         0         0         0         0         0         0         0         0         0         0         0         0         0         0         0         0         0         0         0         0         0         0         0         0         0         0         0         0         0         0         0         0         0         0         0         0         0         0         0         0         0         0         0         0         0 </td                                                                                                    |
| COMALY 2D0C01- Bunknese         Communications         Communications         2024/49/31         2024/49/31         2024/49/31         2024/49/31         2024/49/31         2024/49/31         2024/49/31         2024/49/31         2024/49/31         2024/49/31         2024/49/31         2024/49/31         2024/49/31         2024/49/31         2024/49/31         2024/49/31         2024/49/31         2024/49/31         2024/49/31         2024/49/31         2024/49/31         2024/49/31         2024/49/31         2024/49/31         2024/49/31         2024/49/31         2024/49/31         2024/49/31         2024/49/31         2024/49/31         2024/49/31         2024/49/31         2024/49/31         2024/49/31         2024/49/31         2024/49/31         2024/49/31         2024/49/31         2024/49/31         2024/49/31         2024/49/31         2024/49/31         2024/49/31         2024/49/31         2024/49/31         2024/49/31         2024/49/31         2024/49/31         2024/49/31         2024/49/31         2024/49/31         2024/49/31         2024/49/31         2024/49/31         2024/49/31         2024/49/31         2024/49/31         2024/49/31         2024/49/31         2024/49/31         2024/49/31         2024/49/31         2024/49/31         2024/49/31         2024/49/31         2024/49/31         2024/49/31         2024/49/31         2024/49/31 <td>2024-09-03 - 2024-12-05   Tue Thu   8:00 a.m 50 49</td> <td>Image: Constructions         Open         2024/0-33         2024/0-33         2024/0-33         2024/0-30         2024/0-30         50         40           Image: Constructions         Constructions         Constructions         Constructions         Constructions         Solution         Solution</td>                                                                                                    | 2024-09-03 - 2024-12-05   Tue Thu   8:00 a.m 50 49                                                                                                    | Image: Constructions         Open         2024/0-33         2024/0-33         2024/0-33         2024/0-30         2024/0-30         50         40           Image: Constructions         Constructions         Constructions         Constructions         Constructions         Solution         Solution                                                                                                    |
| Communications         Upper         curve-trust         curve-trust         curve-trust         curve-trust         curve-trust         effects         curve-trust         effects         curve-trust         effects         effects <theffects< th="">         effects         effects</theffects<>                                                                                                    | 2024-04-02 - 2020-12-02 interinue interinue ann 50 49                                                                                                    | Image: Activity account researching         Communications         Communications                                                                                                    |
| Uuma, zuokut- tournes C Upen auzonova auge-zuos m Person Learning 220244903-70247255 11at Thi 100 Am 50 49<br>C Communications                                                                                                    | 2024-04-02 - 2020-12-02 interinue interinue ann 50 49                                                                                                    | Image: Activity account researching         Communications         Communications                                                                                                    |
| COMM_V 202001-Exames         Open         2024/09-03         2024/12-05         In Person Learning         2024/09-03-1024-12-05         Tat Thui (800 a.m<br>9-03 a.m. (ANO/Hoor 4 & Shoom 417         50         49                                                                                                    | 2024-09-03 - 2024-12-05   Tue Thu   8:00 a.m 50 49                                                                                                    | Image: Constructions         Construction         Construction         Construction         State         State           Constructions         Constructions         Construction         Construction         State         State<                                                                                                    |
| COMALV 2202001 - Business         Open         2024/04/03         2024/203         In Person Learning         2024/203 (Tail Thu) 800 a.m<br>9:30 a.m. (ANQ-Floor 4& S-Room 427         50         49                                                                                                    | 2024-09-03 - 2024-12-05   Tue Thu   8:00 a.m 50 49                                                                                                    | COMMA_V 2020 OD - Business         Image: Communications         Open         2024/04/31         2024/12/35         In Person Learning         2024/04/31-3024/12/35         Tuta Thui (800 am<br>43) am. (1AR0/Fred 4.5 Holer 4.57         50 am<br>43) am. (1AR0/Fred 4.5 Holer 4.57           Communications         Qien         2024/04/35         2024/04/35         Tuta Thui (800 am<br>43) am. (1AR0/Fred 4.5 Holer 4.57         56 am<br>56         56 am<br>56           Communications         Qien         2024/04/35         2024/04/35         Tuta Thui (800 am<br>43) am. (1AR0/Fred 4.5 Holer 4.57         56 am<br>56         56 am<br>50 am. (1AR0/Fred 4.5 Holer 4.57           Communications         Qien         2024/04/35         2024/04/35         2024/04/35         100 am<br>50 am. (1AR0/Fred 4.5 Holer 3.57         50 am. (1AR0/Fred 4.5 Holer 3.57                                                                                                    |
| COMMAU 2202001 Business         Open         2024/9403         2024/323         In Person Learning         2024/3403 13a 17 hui 800 a.m.         50         49           Communications         Seminary 2024/9403         Seminary 2024/9403         Semin                                                                                                    | 2024-09-03 - 2024-12-05   Tue Thu   8:00 a.m 50 49                                                                                                    | Image: Constructions         Construction         Construction         Construction         State         State           Constructions         Constructions         Construction         Construction         State         State<                                                                                                    |
| COMUL/1202000         Deskress         Comunications         Comunications         2024/09/30         2024/09/30         2024/09/30         2024/09/30         2024/09/30         2024/09/30         2024/09/30         2024/09/30         2024/09/30         2024/09/30         2024/09/30         2024/09/30         2024/09/30         2024/09/30         2024/09/30         2024/09/30         2024/09/30         2024/09/30         2024/09/30         2024/09/30         2024/09/30         2024/09/30         2024/09/30         2024/09/30         2024/09/30         2024/09/30         2024/09/30         2024/09/30         2024/09/30         2024/09/30         2024/09/30         2024/09/30         2024/09/30         2024/09/30         2024/09/30         2024/09/30         2024/09/30         2024/09/30         2024/09/30         2024/09/30         2024/09/30         2024/09/30         2024/09/30         2024/09/30         2024/09/30         2024/09/30         2024/09/30         2024/09/30         2024/09/30         2024/09/30         2024/09/30         2024/09/30         2024/09/30         2024/09/30         2024/09/30         2024/09/30         2024/09/30         2024/09/30         2024/09/30         2024/09/30         2024/09/30         2024/09/30         2024/09/30         2024/09/30         2024/09/30         2024/09/30         2024/09/30         2024/09/30                                                                                                    | 2024-09-03 - 2024-12-05   Tue Thu   8:00 a.m 50 49                                                                                                    | Image: Constructions         Open         2024/0-33         2024/0-33         2024/0-33         2024/0-30         2024/0-30         50         40           Image: Constructions         Constructions         Constructions         Constructions         Constructions         Solution         Solution                                                                                                    |
| ComM_V_220C01-Subsets Common Average Common Average                                                                                                    | 2024-09-03 - 2024-12-05   Tui+ Thu   8:00 a.m 50 49                                                                                                    | Image: Communications         Comm         2024/0-03         2024/0-03         2024/0-03         2024/0-03         2024/0-03         2024/0-03         2024/0-03         2024/0-03         2024/0-03         2024/0-03         2024/0-03         2024/0-03         2024/0-03         2024/0-03         2024/0-03         2024/0-03         2024/0-03         2024/0-03         2024/0-03         2024/0-03         2024/0-03         2024/0-03         2024/0-03         2024/0-03         2024/0-03         2024/0-03         2024/0-03         2024/0-03         2024/0-03         2024/0-03         2024/0-03         2024/0-03         2024/0-03         2024/0-03         2024/0-03         2024/0-03         2024/0-03         2024/0-03         2024/0-03         2024/0-03         2024/0-03         2024/0-03         2024/0-03         2024/0-03         2024/0-03         2024/0-03         2024/0-03         2024/0-03         2024/0-03         2024/0-03         2024/0-03         2024/0-03         2024/0-03         2024/0-03         2024/0-03         2024/0-03         2024/0-03         2024/0-03         2024/0-03         2024/0-03         2024/0-03         2024/0-03         2024/0-03         2024/0-03         2024/0-03         2024/0-03         2024/0-03         2024/0-03         2024/0-03         2024/0-03         2024/0-03         2024/0-03         2024/0-03                                                                                                    |
| CUMMA_V204001 - StateAs         Communications         Communications         2024-49-03         2024-49-03         2024-49-03         2024-49-03         2024-49-03         2024-49-03         2024-49-03         2024-49-03         2024-49-03         2024-49-03         2024-49-03         2024-49-03         2024-49-03         2024-49-03         2024-49-03         2024-49-03         2024-49-03         2024-49-03         2024-49-03         2024-49-03         2024-49-03         2024-49-03         2024-49-03         2024-49-03         2024-49-03         2024-49-03         2024-49-03         2024-49-03         2024-49-03         2024-49-03         2024-49-03         2024-49-03         2024-49-03         2024-49-03         2024-49-03         2024-49-03         2024-49-03         2024-49-03         2024-49-03         2024-49-03         2024-49-03         2024-49-03         2024-49-03         2024-49-03         2024-49-03         2024-49-03         2024-49-03         2024-49-03         2024-49-03         2024-49-03         2024-49-03         2024-49-03         2024-49-03         2024-49-03         2024-49-03         2024-49-03         2024-49-03         2024-49-03         2024-49-03         2024-49-03         2024-49-03         2024-49-03         2024-49-03         2024-49-03         2024-49-03         2024-49-03         2024-49-03         2024-49-03         2024-49-03 <td>2024-09-03 - 2024-12-05 ( 14e Thu ( 500 a.m 50 49</td> <td>Image: Control (2000)         Control (2000)         Control (2000)</td>                                                                                                    | 2024-09-03 - 2024-12-05 ( 14e Thu ( 500 a.m 50 49                                                                                                    | Image: Control (2000)         Control (2000)                                                                                                    |
| ComMu_V1202040-5 stateses Gen 20240403 20241245 In Person Learning 20240403 120241306 11at Thui 160 am. 50 49                                                                                                    | 2024-09-03 - 2024-12-05 (Tai+Thu   8:00 a.m 50 49                                                                                                    | Image: Communications         Comm         2024/0-03         2024/0-03         2024/0-03         2024/0-03         2024/0-03         2024/0-03         2024/0-03         2024/0-03         2024/0-03         2024/0-03         2024/0-03         2024/0-03         2024/0-03         2024/0-03         2024/0-03         2024/0-03         2024/0-03         2024/0-03         2024/0-03         2024/0-03         2024/0-03         2024/0-03         2024/0-03         2024/0-03         2024/0-03         2024/0-03         2024/0-03         2024/0-03         2024/0-03         2024/0-03         2024/0-03         2024/0-03         2024/0-03         2024/0-03         2024/0-03         2024/0-03         2024/0-03         2024/0-03         2024/0-03         2024/0-03         2024/0-03         2024/0-03         2024/0-03         2024/0-03         2024/0-03         2024/0-03         2024/0-03         2024/0-03         2024/0-03         2024/0-03         2024/0-03         2024/0-03         2024/0-03         2024/0-03         2024/0-03         2024/0-03         2024/0-03         2024/0-03         2024/0-03         2024/0-03         2024/0-03         2024/0-03         2024/0-03         2024/0-03         2024/0-03         2024/0-03         2024/0-03         2024/0-03         2024/0-03         2024/0-03         2024/0-03         2024/0-03         2024/0-03                                                                                                    |
| Communications         Communications         Communications         Communications         Communications         Communications         Person Learning         22024490-37202472(5) 1kit This (50 km - 50 dP)         50 dP)                                                                                                    | 2024-04-02 - 2020-12-02 interinue interinue ann 50 49                                                                                                    | Image: Activity account researching         Communications         Communications                                                                                                    |
| Communications         Communications         Communications         Communications         Communications         Communications         Person Learning         22024490-37202472(5) 1kit This (50 km - 50 dP)         50 dP)                                                                                                    | 2024-04-02 - 2020-12-02 interinue interinue ann 50 49                                                                                                    | Image: Activity account researching         Communications         Communications                                                                                                    |
| ComMu/ 1200-01- Isakness Gen 2014-04-03 2024-12-65 In Person Learning 2024-09-03 12024-1306 147 Tb 160 Am - 50 49                                                                                                    | 2024-09-03 - 2024-12-05   Tue Thu   8:00 a.m 50 49                                                                                                    | Image: Communications         Comm         2024/0-03         2024/0-03         2024/0-03         2024/0-03         2024/0-03         2024/0-03         2024/0-03         2024/0-03         2024/0-03         2024/0-03         2024/0-03         2024/0-03         2024/0-03         2024/0-03         2024/0-03         2024/0-03         2024/0-03         2024/0-03         2024/0-03         2024/0-03         2024/0-03         2024/0-03         2024/0-03         2024/0-03         2024/0-03         2024/0-03         2024/0-03         2024/0-03         2024/0-03         2024/0-03         2024/0-03         2024/0-03         2024/0-03         2024/0-03         2024/0-03         2024/0-03         2024/0-03         2024/0-03         2024/0-03         2024/0-03         2024/0-03         2024/0-03         2024/0-03         2024/0-03         2024/0-03         2024/0-03         2024/0-03         2024/0-03         2024/0-03         2024/0-03         2024/0-03         2024/0-03         2024/0-03         2024/0-03         2024/0-03         2024/0-03         2024/0-03         2024/0-03         2024/0-03         2024/0-03         2024/0-03         2024/0-03         2024/0-03         2024/0-03         2024/0-03         2024/0-03         2024/0-03         2024/0-03         2024/0-03         2024/0-03         2024/0-03         2024/0-03         2024/0-03                                                                                                    |
| CUMMAY_220407         State         Open         2004-R0H2         State         State                                                                                                    | 2024-09-03 - 2024-12-05 (10# thu) 600 a.m 50 49                                                                                                    | Image: Control (2000)         Control (2000)                                                                                                    |
| Communications 930 a.m. (ANG)+Room 437                                                                                                    |                                                                                                    | Image: Communications         Image: Communications         State         State                                                                                                    |
| Communications Constraint Constraint Constra                                                                                                    | 0.00                                                                                                    | Image: Communications         Image: Communications                                                                                                    |
| COMMA/22D201-Bunness G Open 2024-07-03 2024-12-05 In Preson Learning 2024-07-03.2024-12-05 100 Am - 50 4P                                                                                                    | 2024-09-03 - 2024-12-05 (Tai+Thu   8:00 a.m 50 49                                                                                                    | Image: Communications         Comm         2024/0-03         2024/0-03         2024/0-03         2024/0-03         2024/0-03         2024/0-03         2024/0-03         2024/0-03         2024/0-03         2024/0-03         2024/0-03         2024/0-03         2024/0-03         2024/0-03         2024/0-03         2024/0-03         2024/0-03         2024/0-03         2024/0-03         2024/0-03         2024/0-03         2024/0-03         2024/0-03         2024/0-03         2024/0-03         2024/0-03         2024/0-03         2024/0-03         2024/0-03         2024/0-03         2024/0-03         2024/0-03         2024/0-03         2024/0-03         2024/0-03         2024/0-03         2024/0-03         2024/0-03         2024/0-03         2024/0-03         2024/0-03         2024/0-03         2024/0-03         2024/0-03         2024/0-03         2024/0-03         2024/0-03         2024/0-03         2024/0-03         2024/0-03         2024/0-03         2024/0-03         2024/0-03         2024/0-03         2024/0-03         2024/0-03         2024/0-03         2024/0-03         2024/0-03         2024/0-03         2024/0-03         2024/0-03         2024/0-03         2024/0-03         2024/0-03         2024/0-03         2024/0-03         2024/0-03         2024/0-03         2024/0-03         2024/0-03         2024/0-03         2024/0-03                                                                                                    |
| Communications         Qeen         2024-04-31         2024-04-32         2024-12-05         In Person Learning         2024-04-31         2024-04-31         49                                                                                                    | 2024-09-03 - 2024-12-05   Tue Thu   8:00 a.m 50 49                                                                                                    | Image: Communications         Open         2024/09/3         2024/09/3         2024/09/3         2024/09/3         2024/09/3         2024/09/3         2024/09/3         2024/09/3         2024/09/3         2024/09/3         2024/09/3         2024/09/3         2024/09/3         2024/09/3         2024/09/3         2024/09/3         2024/09/3         2024/09/3         2024/09/3         2024/09/3         2024/09/3         2024/09/3         2024/09/3         2024/09/3         2024/09/3         2024/09/3         2024/09/3         2024/09/3         2024/09/3         2024/09/3         2024/09/3         2024/09/3         2024/09/3         2024/09/3         2024/09/3         2024/09/3         2024/09/3         2024/09/3         2024/09/3         2024/09/3         2024/09/3         2024/09/3         2024/09/3         2024/09/3         2024/09/3         2024/09/3         2024/09/3         2024/09/3         2024/09/3         2024/09/3         2024/09/3         2024/09/3         2024/09/3         2024/09/3         2024/09/3         2024/09/3         2024/09/3         2024/09/3         2024/09/3         2024/09/3         2024/09/3         2024/09/3         2024/09/3         2024/09/3         2024/09/3         2024/09/3         2024/09/3         2024/09/3         2024/09/3         2024/09/3         2024/09/3         2024/09/3         2024/09/3                                                                                                    |
| COMMA V 2020/01 - Business         Image: Second Second Secon                                                                                                    | 2024-09-03 - 2024-12-05 i Tue Thu i 8:00 a.m 50 49                                                                                                    | Image: Constructions         Construction         Construction         Construction         State (Second Second Secon                                                            |
| COMULY 202001 - Business         Open         2024/0-03         2024/12-05         In Person Learning         2024/0-03 Tust Thui 800 km<br>9:00 km. (ANO/Hoor 4 & S-Room 417         50         49                                                                                                    | 2024-09-03 - 2024-12-05   Tuer Thu   8:00 m.m 50 49                                                                                                    | COMM_V 220501-Business         V         Open         202409-03         202412-05         In Person Learning         202409-03         202409-03         202409-03         202409-03         202409-03         202409-03         202409-03         202409-03         202409-03         202409-03         202409-03         202409-03         202409-03         202409-03         202409-03         202409-03         202409-03         202409-03         202409-03         202409-03         202409-03         202409-03         202409-03         202409-03         202409-03         202409-03         202409-03         202409-03         202409-03         202409-03         202409-03         202409-03         202409-03         202409-03         202409-03         202409-03         202409-03         202409-03         202409-03         202409-03         202409-03         202409-03         202409-03         202409-03         202409-03         202409-03         202409-03         202409-03         202409-03         202409-03         202409-03         202409-03         202409-03         202409-03         202409-03         202409-03         202409-03         202409-03         202409-03         202409-03         202409-03         202409-03         202409-03         202409-03         202409-03         202409-03         202409-03         202409-03         202409-03                                                                                                    |
| COMALV 220501 - Business         Image: Communications         Open         2024/04/03         2024/04/03         2024/04/03         2024/04/03         2024/04/03         2024/04/03         2024/04/03         2024/04/03         2024/04/03         2024/04/03         2024/04/03         2024/04/03         2024/04/03         2024/04/03         2024/04/03         2024/04/03         2024/04/03         2024/04/03         2024/04/03         2024/04/03         2024/04/03         2024/04/03         2024/04/03         2024/04/03         2024/04/03         2024/04/03         2024/04/03         2024/04/03         2024/04/03         2024/04/03         2024/04/03         2024/04/03         2024/04/03         2024/04/03         2024/04/03         2024/04/03         2024/04/03         2024/04/03         2024/04/03         2024/04/03         2024/04/03         2024/04/03         2024/04/03         2024/04/03         2024/04/03         2024/04/03         2024/04/03         2024/04/03         2024/04/03         2024/04/03         2024/04/03         2024/04/03         2024/04/03         2024/04/03         2024/04/03         202/04/04/03         202/04/04/03         202/04/04/03         202/04/04/03         202/04/04/03         202/04/04/03         202/04/04/03         202/04/04/03         202/04/04/03         202/04/04/03         202/04/04/04/04/04/04/04/04/04/04/04/04/04/                                                                                                    | 2024-09-03 - 2024-12-05 i Tue Thu   8:00 a.m 50 49                                                                                                    | OdMAL V2DOO1-Business         Image: Communications         Open         202409-03         202417-05         In Person Learning         202409-03-202417-05         The Thui (800 am<br>43) am. (ARX/Prov 4.5 Hours 4J7         50         49           Communications         Open         202409-05         202417-05         The Thui (800 am<br>43) am. (ARX/Prov 4.5 Hours 4J7         50         56         56           Communications         Open         202409-05         202417-05         The France Learning         202409-05-202417-05         56         56         56         50         50         50         50         50         50         50         50         50         50         50         50         50         50         50         50         50         50         50         50         50         50         50         50         50         50         50         50         50         50         50         50         50         50         50         50         50         50         50         50         50         50         50         50         50         50         50         50         50         50         50         50         50         50         50         50         50         50         50                                                                                                    |
| COMM_V 220501 - Business         Open         2024/39-33         2024-12-35         In Person Learning         2024/39-33-3024-12-05 iT last Thuil 800 a.m<br>9-30 a.m. (JAK0)-Floor 4 & Selson 437         50         49                                                                                                    | 2024-09-03 - 2024-12-05   Tue Thu   8:00 a.m 50 49                                                                                                    | Communications         Communications         Communi                                                                                                    |
| CoMAV_220C0F0_Fbutness C Gen 2024/903 2024/2-35 In Perior Learning 2024/903 12024/305 12a Thu II 00 a.m. 59 49                                                                                                    | 2024-09-03 - 2024-12-05   Tuer Thu   8:00 a.m 50 49                                                                                                    | Image: Communications         Comm         2024/0-03         2024/0-03         2024/0-03         2024/0-03         2024/0-03         2024/0-03         2024/0-03         2024/0-03         2024/0-03         2024/0-03         2024/0-03         2024/0-03         2024/0-03         2024/0-03         2024/0-03         2024/0-03         2024/0-03         2024/0-03         2024/0-03         2024/0-03         2024/0-03         2024/0-03         2024/0-03         2024/0-03         2024/0-03         2024/0-03         2024/0-03         2024/0-03         2024/0-03         2024/0-03         2024/0-03         2024/0-03         2024/0-03         2024/0-03         2024/0-03         2024/0-03         2024/0-03         2024/0-03         2024/0-03         2024/0-03         2024/0-03         2024/0-03         2024/0-03         2024/0-03         2024/0-03         2024/0-03         2024/0-03         2024/0-03         2024/0-03         2024/0-03         2024/0-03         2024/0-03         2024/0-03         2024/0-03         2024/0-03         2024/0-03         2024/0-03         2024/0-03         2024/0-03         2024/0-03         2024/0-03         2024/0-03         2024/0-03         2024/0-03         2024/0-03         2024/0-03         2024/0-03         2024/0-03         2024/0-03         2024/0-03         2024/0-03         2024/0-03         2024/0-03                                                                                                    |
| Communications 9:30 a.m.   ANGU-Floor 4 & S-Room 437                                                                                                    |                                                                                                    | Image: Communications         Image: Communications         Communications                                                                                                    |
| Signal State State                                                                                                    | 0.00                                                                                                    | Image: Communications         Communications                                                                                                    |
| Communications 930 a.m. (ANGU-Floor 4 & Search 437                                                                                                    | A 44                                                                                                    | Image: Communications         Communications         Communications <thc< td=""></thc<>                                                                                                    |
| Source State State                                                                                                    | 0.00 cm / 1.000 Figure 1.0 F Down 107                                                                                                    | Image: Communications         Communications                                                                                                    |
| 930 a.m. (ANGU-Floor 4 & S-Room 437                                                                                                    |                                                                                                    | Image: Contractions         Contractions         Open         2024/0-55         In Person Learning         2024/0-55         Total Status         56         56           Open         Contractions         Image: Contraction Status         Image: Contraction Status         1mage: Contraction Status         56         56         50         1mage: Contraction Status         50         50         50         50         50         1mage: Contraction Status         50         50         50         50         50         50         50         50         50         50         50         50         50         50         50         50         50         50         50         50         50         50         50         50         50         50         50         50         50         50         50         50         50         50         50         50         50         50         50         50         50         50         50         50         50         50         50         50         50         50         50         50         50         50         50         50         50         50         50         50         50         50         50         50         50         50         50                                                                                                    |
| 5 Communications 9/30-8.11 (AMSDP1007-86 5H0017-437                                                                                                    |                                                                                                    | Communications         Copen         202409-05         202412-05         In Person Learning         202409-05-20241-2051 Thu (500 pm - 80)         56         56           Communications         Copen         202409-05         202412-05         In Person Learning         202409-05-20241-2051 Thu (500 pm - 80)         56         56         56         50         50         50         50         50         50         50         50         50         50         50         50         50         50         50         50         50         50         50         50         50         50         50         50         50         50         50         50         50         50         50         50         50         50         50         50         50         50         50         50         50         50         50         50         50         50         50         50         50         50         50         50         50         50         50         50         50         50         50         50         50         50         50         50         50         50         50         50         50         50         50         50         50         50         50         50                                                                                                    |
|                                                                                                    | Statistics (Experience as Section 41).                                                                                                    | COMM V 220 COT- suives         Qpen         20240-05         20241205         In Person Learning         20240-051         20240-051         20240-051         20240-051         20240-051         20240-051         20240-051         20240-051         20240-051         20240-051         20240-051         20240-051         20240-051         20240-051         20240-051         20240-051         20240-051         20240-051         20240-051         20240-051         20240-051         20240-051         20240-051         20240-051         20240-051         20240-051         20240-051         20240-051         20240-051         20240-051         20240-051         20240-051         20240-051         20240-051         20240-051         20240-051         20240-051         20240-051         20240-051         20240-051         20240-051         20240-051         20240-051         20240-051         20240-051         20240-051         20240-051         20240-051         20240-051         20240-051         20240-051         20240-051         20240-051         20240-051         20240-051         20240-051         20240-051         20240-051         20240-051         20240-051         20240-051         20240-051         20240-051         20240-051         20240-051         20240-051         20240-051         20240-051         20240-051         20240-051<                                                                                                    |
|                                                                                                    | 9 30 8 m ( ANGO+1001 4 6 5 K00 m 437                                                                                                    | COMM_V1220-001-Bisiness         Image: Communications         Open         2024/04-05         2024/12-05         Image: Person Learning         Direct Learning         Direct Lea                                                                                                    |
|                                                                                                    | 9/30/8/III. ( AN60+100/ 4 6 5-800/II 437                                                                                                    | COMAL/V220007-Business         Image: Communications         Image: Communications                                                                                                    |
|                                                                                                    | 9.30 a.m. ( ANGU-HOOT 4 & 5-HOOT 437                                                                                                    | COMM_V 22000-Ruiners         V         Open         2024045         2024045         2024045         2024045         2024045         2024045         2024045         2024045         2024045         2024045         2024045         2024045         2024045         2024045         2024045         2024045         2024045         2024045         2024045         2024045         2024045         2024045         2024045         2024045         2024045         2024045         2024045         2024045         2024045         2024045         2024045         2024045         2024045         2024045         2024045         2024045         2024045         2024045         2024045         2024045         2024045         2024045         2024045         2024045         2024045         2024045         2024045         2024045         2024045         2024045         2024045         2024045         2024045         2024045         2024045         2024045         2024045         2024045         2024045         2024045         2024045         2024045         2024045         2024045         2024045         2024045         2024045         2024045         2024045         2024045         2024045         2024045         2024045         2024045         2024045         2024045         2024045         2024045                                                                                                    |
|                                                                                                    | 2.36 GTU 1 HURSTOON + 8 SUBBLI +91                                                                                                    | Communications         Qen         20240-05         202413-05         In Person Learning         20240-05-12014-1051 Thu (300 pm<br>pm.) 4000-FBox 41-500 mm.         56           COMM_V1220 COT-Business         Qen         20240-05         202413-05         In Person Learning         20240-05-12014-1051 Thu (300 pm<br>5.30 pm.) 4000-FBox 31-8 Hoors 127         50         50                                                                                                    |
|                                                                                                    |                                                                                                    | COMM_V 220 007 - fusiness         Communications         Communications         Communications         Description         Sec.           Communications         Communications         Communications         Communications         Communications         Sec.         Sec.                                                                                                    |
| P0848 V 200705, Buildings 00 0 0 2014/04/5 2021/345 In Descent service 2014/04/5, 2021/345 (Thur 6 50 m - 80) 54 54                                                                                                    | 2024/04/95, 2024/12/05 (Thu) 500 pm - 800 56 56                                                                                                    | Openmunications         Mail         Value         Control         Control         Contro         Control         Control                                                                                                    |
| COMM_V 220-003 - Business. 📝 Open 2024/09-05 2024/12-05 In Person Learning 2024/09-05 - 2024/12-05   Thu   5:00 p.m 8:00 56 56                                                                                                    | 2024-09-05 - 2024-12-05 1 Thu   5:00 p.m 8:00 56 56                                                                                                    | Communications         Communications         State         State         State <th< td=""></th<>                                                                                                    |
| Ummy 20240950 20241203100 20 30 20 30 30 30 30 30 30 30 30 30 30 30 30 30                                                                                                    | ere-402.03. ere-415.03 ( 100 ( 200 ftml - 100 ) 20 20 20                                                                                                    | Open service         Open service         State of the service of the service of the                                           |
| Drm. (ANGU-Floor 4.5 Shoom 437                                                                                                    |                                                                                                    | COMM_V12D 007 - Business         Open         2024 0H-03         2024 10.05         In Preson Learning         2024 0H-03         2.4 0H-00 at 3.4 Hours 127         50         50                                                                                                    |
|                                                                                                    | p.m. i ANGU-Floor 4 & 5-Room 437                                                                                                    | OOMM_V 2202007 - Baltress         Open         20244763         20241265         In Person Learning         20246963         2024163         Top Top Top Top Top Top Top Top Top Top                                                                                                    |
| 01441 U 20 022 Building 201 10 0 201 10 0 200 0 201 10 0 0 0                                                                                                    | p.m. (ANGU-Hoor 4 & 5-Room 437                                                                                                    | Communications Communications Commun |
| COMM_V 220-D07 - Business 🕖 Open 2024-09-03 2024-13-05 in Person Learning 2024-09-03 - 2024-13-05 iTue Thu ( 4:00 p.m 50 50                                                                                                    | p.m. i ANGU-Floor 4 & 5-Room 437                                                                                                    | Sol p.m.   ARQUFIcer 3 & 4 Room 337                                                                                                    |
| COMM_V 220+007 - Business Open 2024-09-03 2024-12-05 In Person Learning 2022-09-03 2024-12-05 IT us Thui 4:00 p.m 50 50                                                                                                    | p.m.: ANGU-Floor 4.6 5-Room 437                                                                                                    | L Ummandators 332 j.m. (A400-Floor 31+450m 327                                                                                                    |
| Communications 530 p.m. (ANQU-Floor 3 & 4-Room 337                                                                                                    | p.m. ( ANGL/Floor 4 & 5/Room 437<br>2024/09-03 - 2024-12-05 i Tue Thu ( 4:00 p.m 50 50                                                                                                    |                                                                                                    |
| S30 g.m. (ANG041oor 3 6 4Room 337                                                                                                    | p.m.   ANGL+Rox 4 & 5Hoom 437<br>2024-09-03 - 2024-13-05   Tui + 14:05 p.m 50 50                                                                                                    |                                                                                                    |
|                                                                                                    | p.m.   ANGL+Floor 4.5 550 m 4.57<br>2024-09:03 - 2024-12:05 1/10 at Thu   4:00 p.m<br>5:00 p.m.   ANGL-Floor 3.5 4 - ANGL - 50 50                                                                                                    |                                                                                                    |
|                                                                                                    | p.m. 1400-Hbor 4 5 Hours 137<br>2024-09-03 - 2024-126 Jun Thu 160 p.m<br>50 50 - 50 - 50 - 50 - 50 - 50 - 50 -                                                                                                    |                                                                                                    |
|                                                                                                    | p.m.   ABUH-Hoo 4 & S-Room 437<br>2024-09-00 - 2023-12-05 1 Tee Thu ( 400 p.m<br>5 30 p.m.   ANOJ-Floor 3 & ARoom 337                                                                                                    |                                                                                                    |

- 5. If your section swap was successful, the next page will show a "Successfully Registered Sections" table with the course section(s) you have switched to.
- 6. Click the orange "Done" button to return to the "View My Courses" page.

|                           | UBC                                                                | Q Search   |               |                           | Ĺ    | Ĵ | Ð    | ප        |
|---------------------------|--------------------------------------------------------------------|------------|---------------|---------------------------|------|---|------|----------|
| Swap S                    | Student Course Registrat                                           | ion        |               |                           |      |   | ×III | 80년      |
| For Course<br>Selected Se | COMM_V 220 - Business Commu<br>ctions COMM_V 220-DD7 - Business Co | unications |               |                           | x == |   | י 🔳  | <b>=</b> |
| Section                   |                                                                    |            | Meeting Times | Location                  |      |   |      | Î        |
| COMM_V 22                 | 0-DD7 - Business Communications                                    |            |               | ANGU-Floor 3 & 4-Room 337 |      |   |      |          |
|                           |                                                                    |            |               |                           |      |   |      |          |

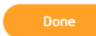

# **Commonly encountered problems**

## "Confirm" field error

If you do not check the "Confirm Swap" box, you will receive an error stating the "field Confirm is required and must have a value". Your changes will also not be saved. Make sure you have checked the "Confirm Swap" box.

|                                                     |                                                     |                       |                                         |            |                              |                                       |                                                                                          |                             |                    | ① <u>1Error</u>                 |
|-----------------------------------------------------|-----------------------------------------------------|-----------------------|-----------------------------------------|------------|------------------------------|---------------------------------------|------------------------------------------------------------------------------------------|-----------------------------|--------------------|---------------------------------|
| lease review the info                               | ormation below and confirm to                       | drop.                 |                                         |            |                              |                                       |                                                                                          |                             |                    |                                 |
| tudent Celine D                                     | Demo (REG1111)                                      |                       |                                         | -          |                              |                                       | ×                                                                                        |                             |                    |                                 |
| rop Date 2024-04                                    |                                                     |                       |                                         |            |                              |                                       |                                                                                          |                             |                    |                                 |
| gistration to Drop 1                                |                                                     |                       |                                         |            | Error                        |                                       |                                                                                          |                             |                    | ₹ <b>с' ш ш</b>                 |
| burse                                               | Grading Basis                                       | Credits S             | ection                                  |            | 1. Confirm<br>The field Cor  | nfirm is required and must have a val | ue.                                                                                      | Instructor                  | Start Date         | e End Date                      |
| MM_V 220 - Busines<br>immunications                 | ss Graded                                           |                       | OMM_V 220-DD3 - Busin<br>communications | ness       |                              |                                       | 3U-Floor 4 & 5-Room 43                                                                   |                             | 2024-09-0          | 05 2024-12-05                   |
| firm * 🔲<br>Error: The                              |                                                     |                       |                                         |            |                              |                                       |                                                                                          |                             |                    |                                 |
| ок                                                  | Cancel ECON_V 102-L1H - Principles of               |                       | Open                                    | 2024-09-05 | 2024-12-05                   | In Person Learning                    | 2024-09-05 - 2024-12-05   Thu   5:00                                                     |                             | 109 109            | 0                               |
| 4                                                   | Macroeconomics                                      |                       |                                         |            |                              |                                       | p.m 6:00 p.m.   BUCH-Floor 3-Room<br>B315                                                |                             |                    |                                 |
| Lecture                                             |                                                     |                       |                                         |            |                              |                                       |                                                                                          |                             |                    | (!) <u>1 Error</u>              |
| 2 items                                             |                                                     |                       |                                         |            |                              |                                       |                                                                                          |                             |                    | ⊒ ⊡ ".                          |
| Select                                              | Section                                             | Eligible              | Section Status                          | Start Date | End Date                     | Delivery Mode                         | Meeting Patterns                                                                         | Instructor Section          | n Capacity Seats A | Available Wait List<br>Capacity |
|                                                     | ECON_V 102-001 - Principles of<br>Macroeconomics    |                       | Open                                    | 2024-09-03 | 2024-12-06                   | In Person Learning                    | 2024-09-03 - 2024-12-06   Mon Wed Fri  <br>5:00 p.m 6:00 p.m.   IRC-Floor B1-<br>Broom 2 |                             | 764 764            | 0 ^                             |
|                                                     | ECON_V 102-HH222W - Principles of<br>Macroeconomics |                       | Waitlist                                | 2024-09-03 | 2024-12-06                   | In Person Learning                    | moont a                                                                                  |                             | 0 0                | 50                              |
| 4                                                   |                                                     |                       |                                         |            |                              |                                       |                                                                                          |                             |                    |                                 |
| Grading Basis *<br>Credits<br>Credit Type           | Graded<br>3<br>Credits                              |                       |                                         |            |                              |                                       |                                                                                          |                             |                    |                                 |
| ourse to Drop Confirm                               | nation 1 item                                       |                       |                                         |            |                              |                                       |                                                                                          |                             |                    | ⊽ 🛙 u 🖩                         |
| Section Instructional Format                        |                                                     |                       |                                         |            | Waitlist Date                | Registered Date                       | Enrollment Date                                                                          | U                           | nregistered Date   |                                 |
| AUAM_Y 200-002 - Asian Canadians in Popular Culture |                                                     |                       |                                         |            | 2024-04-01 01:00:00.000 a.m. |                                       | 20                                                                                       | 124-04-03 03:37:38.419 p.m. |                    |                                 |
| onfirm Swap * 🔲<br>Erro                             | r: The field Confirm Swap is required               | l and must have a val | ue.                                     |            |                              |                                       |                                                                                          |                             |                    |                                 |
| ок                                                  | Cancel                                              |                       |                                         |            |                              |                                       |                                                                                          |                             |                    |                                 |

## No seats available

If there are no seats available in the course or section you want to swap into, you will receive an error and not be able to continue.

| Swap Student Course Registration                                                |                                                                                                    |   | () <u>1.Error</u> |
|---------------------------------------------------------------------------------|----------------------------------------------------------------------------------------------------|---|-------------------|
| Select a course to add and register in and replace the course you want to drop. |                                                                                                    |   |                   |
| New Course     New Section                                                      |                                                                                                    |   |                   |
| Course for Section Swap APBI_V 318 - Applied Plant Breeding                     |                                                                                                    |   |                   |
|                                                                                 |                                                                                                    |   |                   |
|                                                                                 |                                                                                                    |   |                   |
|                                                                                 |                                                                                                    |   |                   |
|                                                                                 |                                                                                                    |   |                   |
|                                                                                 |                                                                                                    |   |                   |
| OK Cancel                                                                       |                                                                                                    |   |                   |
|                                                                                 |                                                                                                    |   |                   |
|                                                                                 |                                                                                                    |   |                   |
| Swap Student Course Registration                                                |                                                                                                    |   | 1Erroz            |
| Select a course to add and register in and replace the course you want to drop. |                                                                                                    |   |                   |
| New Course                                                                      |                                                                                                    |   |                   |
| Course for Section Swap APBLV 318 - Applied Plant Breeding                      |                                                                                                    | × |                   |
|                                                                                 | Error 1. New Section Vex.coll each the overag restriction because these as no available sections to each lide. |   |                   |
|                                                                                 | тоо селт этер ила сооле терро воот неськие илет ет от техение зесоота от атер тоо.                             |   |                   |
|                                                                                 |                                                                                                    |   |                   |
|                                                                                 |                                                                                                    |   |                   |
|                                                                                 |                                                                                                    |   |                   |
| OK Cancel                                                                       |                                                                                                    |   |                   |

# **Additional resources**

- Dropping a course
- Withdrawing from a course